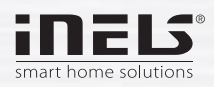

## Az iNELS Home Control alkalmazás telepítése Samsung Smart TV készülékre nyilvános IP segítségével

 Csatlakoztassa Samsung Smart TV készülékét az Internethez. Ügyeljen rá, hogy egyazon hálózatra csatlakozzon a TV készülék és az eLAN-RF-003 jelátalakító.

Az iNELS Home Control alkalmazás telepítéséhez okostelevíziójába "develop" (fejlesztő) módban kell belépnie.

Ezt kétféleképpen teheti meg, az alább részletezettek szerint.

A 2012 év végéig gyártott készülékek Smart Hub felülete (1.ábra) eltér a később gyártott készülékekétől, így ezeknél az 1. számú leírást kövesse a telepítésnél.

A 2012 után gyártott készülékeknél látható felületet a 2. ábrán láthatja. Ezeknél a készülékeknél a 2. számú leírást kövesse a telepítés során.

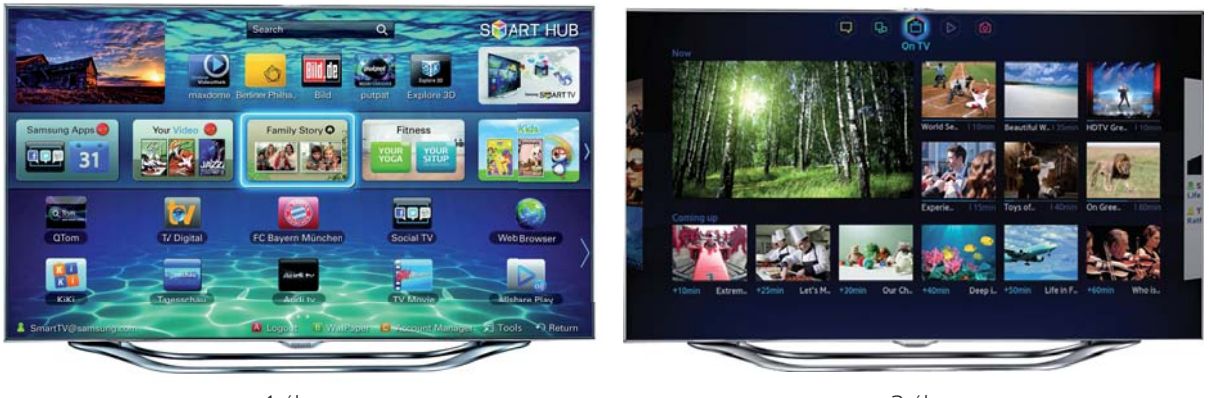

1. ábra

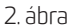

 Kapcsolja be TV készülékét, nyomja meg a távirányító Smart Hub gombját, majd a piros színű, "A" betűvel jelölt gombot. Navigáljon a "Fejlesztés" sorra, nyomja meg az Entert, majd a "Szerver IP- címének beáll." ablakba írja be a következő IP címet: 217. 197. 156. 220. és nyomja meg az Enter gombot. Ezután válassza a "Felhasználói alkalm. Szinkronizálása" menüpontot, és nyomja meg az Enter gombot. Ezzel elindul az alkalmazás telepítése.

A telepítés befejeztét követően nyomja meg az Enter gombot, majd a "Return" gomb többszöri megnyomásával lépjen vissza a Smart Hub kezdőképernyőre és keresse meg a frissen telepített iHCTV alkalmazás ikonját, melyet azonnal el is indíthat.

2. Nyomja meg a Samsung Smart TV készülékéhez tartozó távirányító "Menu" gombját, és a navigációs gombokkal lépjen a "Smart funkciók" felületre, majd ezen a felületen válassza a "Samsung-fiók" parancsot, és nyomja meg a távirányító Enter gombját. A megjelenő felületen válassza a "Bejel" lehetőséget. A megjelenő felületen az "E-mail" ablakba írja be a "develop" kifejezést, majd jelentkezzen be a "Bejel" gomb megnyomásával. A kapcsolódást követően nyomja meg távirányítója "SMART HUB" gombját, és lépjen a képernyő alján található "További alk" felületre, majd nyomja meg az Enter gombot.

Az új felületen válassza a képernyő jobb felső sarkában látható "Opciók" menüpontot, majd nyomja meg az Enter gombot. A legördülő menüből válassza az "IP Setting" lehetőséget, nyomja meg az Enter gombot, majd adja meg a következő IP címet: 217. 197. 156. 220. Az IP cím beírását követően válassza a "Start App Sync" lehetőséget, és nyomja meg az Enter gombot, és elkezdődik az alkalmazás telepítése. A beállítások felületről a "Return" gomb ismételt megnyomásával léphet ki.

A telepítés befejeztét követően az iNELS Home Control alkalmazás ikonját a Smart Hub felület "Saját App-ek" felületéről tudja megnyitni.

3. A 2014-ben gyártott készülékek esetében a beállítás menete megegyezik a 2. pontban leírtakkal, mindössze az IP cím beállításának módja eltérő. Az IP cím beállításához a bejelentkezést követően nyomja meg a távirányító Smart Hub gombját, és a kurzorral jelöljön ki egy tetszőleges alkalmazást. Az alkalmazáson állva tartsa folyamatosan nyomva a távirányító Enter gombját mindaddig, amíg a képernyőn meg nem jelenik a beállítások és szinkronizálás ablak. Ebben válassza az "IP Setting" lehetőséget, és állítsa be a 2. pontban megadott IP címet, majd a "Start user app sync" lehetőséget választva indítsa el a telepítést. Az iNELS Home Control alkalmazást a sikeres telepítést követően máris használhatja.

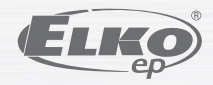